# Revenue Recovery Online Portal Self Help Guide

Revenue Recovery Online Portal will give you the ability to set up payment reminders for already established payment plans, set up to receive paperless billing via email and also the ability to view previous statements, payment history and a link to make your payments. Payment arrangements cannot be set online, you will need to contact Revenue Recovery directly at (916) 875-7589 to set up payment arrangements.

#### **Register to Create a Profile**

- Register and create a profile before you can login.
- If you have a current profile for My Utilities, the Username or email address and password may be used to login to the Revenue Recovery Portal
- To create a profile, click the register button at the bottom of the screen
- A username will need to be created
- Complete all the fields then select the 'Register' Button
- Once registration is complete you can log in with the Username and Password created.

| Log In                                                                                                    |  |
|----------------------------------------------------------------------------------------------------|--|
| Your Single Sign On profile allows you to access the following County of<br>Sacramento services: My Utilities and Revenue Recovery Online. |  |
| Username or email address                                                                                                    |  |
|                                                                                                    |  |
| Password                                                                                                    |  |
|                                                                                                    |  |
| Remember me     Forgot Password?                                                                                                    |  |
| * If you do not currently have an on-line profile, please click the "Register"<br>link below to create your online access.                 |  |
| Log In                                                                                                    |  |
| New user? Register                                                                                                    |  |

#### Linking Accounts

- In order to allow access to the account, your DRR account number must be linked to the profile by entering the account number, last 4 digits of your SSN, and Date of Birth (mm/yyyy) associated to the account.

If you are unable to link your account, contact Revenue Recovery at (916)875-7589

|                                                                                                    | Revenue Recovery                                                       | Online                                 |
|----------------------------------------------------------------------------------------------------|------------------------------------------------------------------------|----------------------------------------|
|                                                                                                    | HOME MY PROFILE FAQ CONTACT US                                         | S LOG OUT                              |
| Manage Revenue Recovery                                                                                | Account(s)                                                             |                                        |
| WELCOME to the Revenue Recovery                                                                        | y Online Portal!                                                       |                                        |
| The Revenue Recovery Online Portal allows you to<br>enroll in paperless billing and set payment remind | ) view your Revenue Recovery billing history, make p<br>ders.          | payments, Pay now                      |
| Link a Revenue Recovery Account                                                                        |                                                                        | <b>O</b><br>View payments              |
| To start, link your Revenue Recovery account by e<br>security number and the month and year of your    | ntering your Account Number, the last 4 digits of yo<br>date of birth. | our social                             |
| Add your Revenue Recovery account to     Account Number 12345678                                       | get started.                                                           | E<br>Revenue<br>Recovery               |
| * Last 4 of SSN                                                                                        |                                                                        | account(s)                             |
| * 99/9999<br>Date of birth<br>(mm/yyyy)                                                                |                                                                        | Ø<br>Go Paperless                      |
| Account Found, please                                                                                  | click Link to continue                                                 | <b>O</b><br>Revenue                    |
|                                                                                                    | Link Cancel                                                            | Recovery<br>(916) 875-7589<br>Monday - |
| If you are unable to link your account Contact U                                                       | <u>Js</u> .                                                            | Friday                                 |

- After account number, last 4 of SSN and DOB (mm/yyyy) has been entered, a message appears saying 'Account Found, please click link to continue'.
- After clicking Link, a window appears asking to authorize linking account to the profile. Click 'Submit' to Continue.

| Link Account Details                            | ×           |
|-------------------------------------------------|-------------|
| I authorize linking this account to my profile. |             |
| 12345678                                        |             |
| How did you hear about us?                      |             |
| County Website                                  | ~           |
|                                                 | Submit Back |

- A confirmation email is sent to the email address on file confirming that the account has been linked to the profile.
- Once the account has been linked, select your account number and you will be redirected to the home page.
- If you have more than one account linked to your profile, use the drop down box in the top left hand corner to navigate between the accounts.
- Only accounts that share the same SSN and Date of Birth can be linked to the same profile.

| F                                                                                                    | Revenue Reo        | covery Online      |                                                                                      |
|----------------------------------------------------------------------------------------------------|--------------------|--------------------|--------------------------------------------------------------------------------------|
| н                                                                                                    | OME MY PROFILE FAQ | CONTACT US LOG OUT |                                                                                      |
| Account Overview Hi Kim                                                                                                    |                    |                    |                                                                                      |
| Account 12345678 -                                                                                                    |                    |                    |                                                                                      |
| Your account is past due. Please pay<br>immediately to avoid further action or contact<br>our office at (916) 875-7589 to set payment<br>arrangements. |                    |                    | <ul> <li>Pay now</li> <li>View payments</li> <li>View billing<br/>history</li> </ul> |
| Billing                                                                                                    |                    |                    | Revenue Recovery<br>account(s)                                                       |
| Statement 04/23/2021<br>Date                                                                                                    |                    |                    | Go Paperless                                                                         |
| Account<br>Balance \$467.00                                                                                                    |                    |                    | Revenue Recovery                                                                     |
| Amount \$300.00                                                                                                    |                    |                    | (916) 875-7589<br>Monday - Friday<br>7:30 am - 5:00 pm                               |
| Due Date 05/10/2021                                                                                                    |                    |                    | Contact Us                                                                           |
| Go Paperless View Statement                                                                                                    |                    |                    |                                                                                      |
| Total \$300.00 DUE NOW                                                                                                    | -                  |                    |                                                                                      |

#### Home Screen

- The home screen will show the information from the last statement date, total account balance, amount due and due date. Click the 'DUE NOW' to make a payment or to see payment options.
- On the right hand corner of the Home screen are the following options:
  - o Pay now
  - o View Payments
  - View billing history
  - Revenue Recovery account(s)
  - o Set reminders
  - o Go Paperless
  - o Revenue Recovery Contact Information

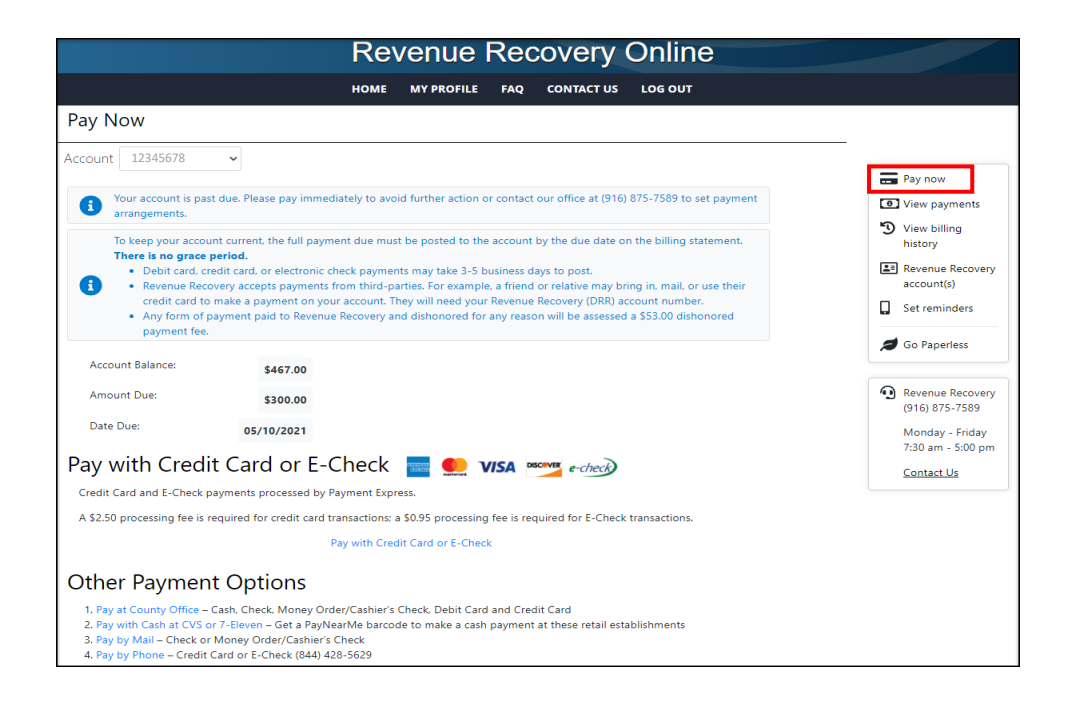

#### Pay Now

- Confirm the account number you would like to make a payment on
- Click 'Pay with Credit Card or E-Check' to make a payment online
- Confirm that you will be redirected to Payment Express by clicking 'Continue'

| Confirm Redirect                                                                                                    | ×    |
|----------------------------------------------------------------------------------------------------|------|
| NOTICE: You have clicked on a link which leaves the<br>Revenue Recovery Online website, and you will be<br>redirected to Payment Express. |      |
| Continue                                                                                                    | Back |

• A new window opens up to Payment Express where the account number and name is already populated. Click 'Pay Now' to make a payment.

#### **View Payments**

- Shows the last 10 payments received within the last 12 months only
- Selection can be made at the bottom selecting to show 5 or 10 items per page

|                      |                      | Reven                             | ue Rec    | covery     | Online  |                                                                                   |
|----------------------|----------------------|-----------------------------------|-----------|------------|---------|-----------------------------------------------------------------------------------|
|                      |                      | НОМЕ МУР                          | OFILE FAQ | CONTACT US | LOG OUT |                                                                                   |
| Payment Hist         | tory                 |                                   |           |            |         |                                                                                   |
| Account 12345678     | ~                    |                                   |           |            |         | -                                                                                 |
| Your payment history | for the last 12 mont | hs for each account linked to you | profile.  |            |         | Pay now                                                                           |
| Account 12345        | 678                  |                                   |           |            |         | View payments                                                                     |
| Payment Date         | Amount               | Payment Type                      |           |            |         | -9 View billing<br>history                                                        |
| 11/12/20             | \$50.00              | Credit Card                       |           |            |         | Revenue Recovery account(s)                                                       |
| 10/13/20             | \$50.00              | Credit Card                       |           |            |         | Set reminders                                                                     |
| Item                 | ns per page: 10      | 1 − 2 of 2 < >                    |           |            |         | 💋 Go Paperless                                                                    |
|                      |                      |                                   |           |            |         | Revenue Recovery<br>(916) 875-7589           Monday - Friday<br>7:30 am - 5:00 pm |
|                      |                      |                                   |           |            |         | Contact Us                                                                        |

#### **View Billing History**

- Shows statements and billing notices for the last 12 months only
- Only shows 10 items per page
- Shows date of the statement
- Due date of the statement
- Amount due of the statement
- Allows to view a copy of any statement by clicking the red Adobe icon
- Opens the statement in a new window, gives options to print or download page
- Populates with the last date statement was viewed

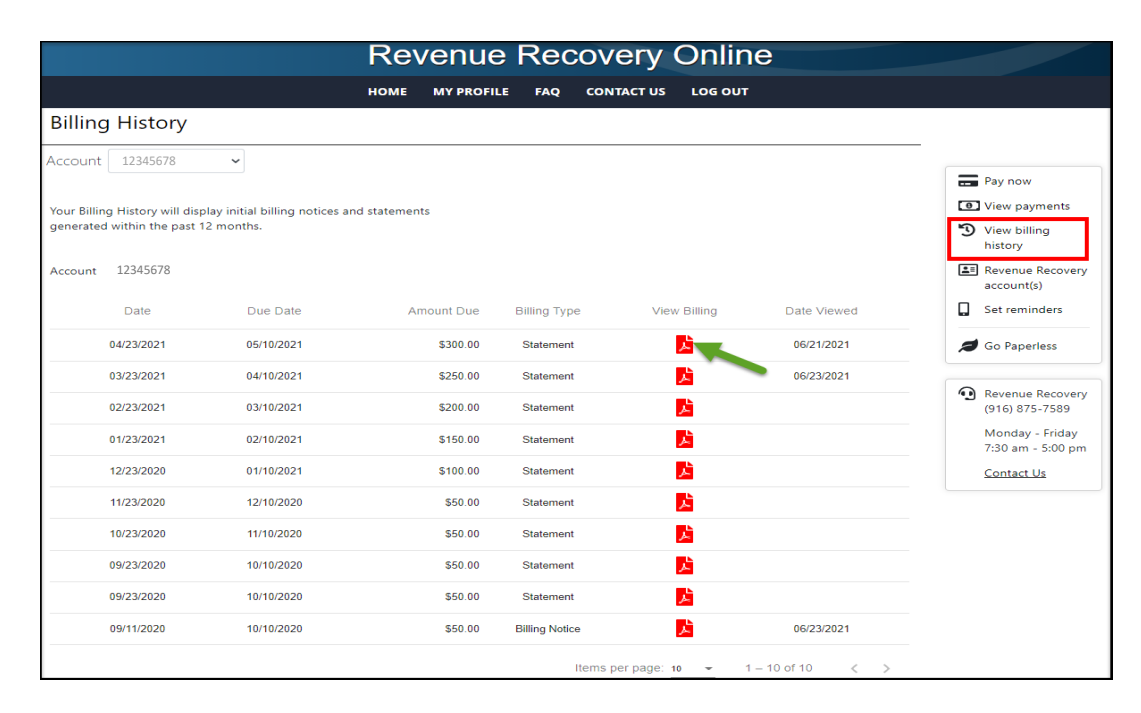

Statements can only be viewed after they are generated. When enrolled in paperless billing an email is sent when the statement is available to be viewed

#### **Revenue Recovery Account(s)**

- Manage accounts linked to profile
- Link additional accounts or Remove accounts (unlink)
- List of accounts linked to profile

| Revenue Recovery Online                                                                                                    |                                                                                                 |
|----------------------------------------------------------------------------------------------------|-------------------------------------------------------------------------------------------------|
| HOME MY PROFILE FAQ CONTACT US LOG OUT                                                                                                    |                                                                                                 |
| Manage Revenue Recovery Account(s)                                                                                                    |                                                                                                 |
| Link or Unlink Revenue Recovery Accounts                                                                                                    |                                                                                                 |
| The Revenue Recovery Online Portal allows you to view your Revenue Recovery billing history, make payments, enroll in paperless<br>billing and set payment reminders. | <ul><li>Pay now</li><li>View payments</li></ul>                                                 |
| Link Another Account Remove Account(s)                                                                                                    | View billing<br>history                                                                         |
| Account Number                                                                                                    | Revenue Recovery account(s)                                                                     |
| 12345678                                                                                                    | Set reminders                                                                                   |
|                                                                                                    | 💋 Go Paperless                                                                                  |
|                                                                                                    | Revenue Recovery<br>(916) 875-7589<br>Monday - Friday<br>7:30 am - 5:00 pm<br><u>Contact Us</u> |

#### Set Reminders

- Click the turn on button to set payment reminders
- Select how many days before the due date to receive payment reminder
- Select reminder preference
- A confirmation box appears after hitting 'Submit' to confirm your selection
- A follow up confirmation email is sent to the email on file confirming that payment reminders have been set with a link to the portal and Revenue Recovery contact number to call with any questions
- To turn off payment reminders, click the turn off button
- A green message appears that says 'You have turned off Payment Reminders'

| Revenue Recovery Online                                                                                                    |                                                                                                    |                                                                                                    |  |  |
|----------------------------------------------------------------------------------------------------|----------------------------------------------------------------------------------------------------|----------------------------------------------------------------------------------------------------|--|--|
| HOME MY PROFIL                                                                                                    | E FAQ CONTACT US LOG OUT                                                                           |                                                                                                    |  |  |
| Payment Reminders                                                                                                    | Payment is Due Reminder. $\qquad \times$                                                           |                                                                                                    |  |  |
| Account 12345678   One of your accounts is past due. Please pay immediately to avoid further action or contact our office at (916) 875-7589 to set payment arrangements.  Payment Reminder Settings  X OFF Set up payment reminders and receive an email reminder to vie Tum ON | Days before the due date 7<br>Reminder preference email<br>Submit Cancel<br>rer and pay your bill. | <ul> <li>Pay now</li> <li>View payments</li> <li>View billing history</li> <li>Revenue Recovery account(s)</li> <li>Set reminders</li> <li>Go Paperless</li> <li>Revenue Recovery (916) 875-7589</li> <li>Monday - Friday 7:30 am - 5:00 pm Contact Us</li> </ul> |  |  |

#### Go Paperless

- Click the turn on button to enroll the account in paperless statements
- A message appears confirming "You have enrolled in Paperless Statements"
- A confirmation email is sent to the email on file explaining the process.

| Revenue Recovery Online                                                                                |                                                                                                 |
|----------------------------------------------------------------------------------------------------|-------------------------------------------------------------------------------------------------|
| HOME MY PROFILE FAQ CONTACT US LOG OUT                                                                 |                                                                                                 |
| Paperless Statements                                                                                   |                                                                                                 |
| Account 12345678  Vour account is past due. Please pay immediately to avoid                            | Pay now                                                                                         |
| further action or contact our office at (916) 875-7589 to set<br>payment arrangements.                 | View billing<br>history                                                                         |
| You are not enrolled in paperless statements.       Go Paperless and receive your statements by email. | Revenue Recovery<br>account(s)     Set reminders     Go Paperless                               |
|                                                                                                    | Revenue Recovery<br>(916) 875-7589<br>Monday - Friday<br>7:30 am - 5:00 pm<br><u>Contact Us</u> |

# (Once enrolled in paperless, all Statements and Initial Billing Notices will no longer be mailed, an email will be sent to the email address on file when a new statement is available to view)

- To turn paperless billing off, click the turn off button.
- A new window will open asking to select any option that applies
  - I prefer to get my statement in the mail
  - o I am not receiving my paperless statements in my inbox or junk folder
  - I often forget to pay without the paper statement
  - I have trouble logging in
  - I don't want to pay the service charge for credit card payments
  - A box to add additional details
- After selecting an option, a green message appears that says 'You have turned off Paperless Statements'
- A confirmation email is sent to the address on file that says the paperless statements have been cancelled.

| Revenue Recovery Online                                                                                                    |                                                                                       |                                                                                                    |  |  |  |
|----------------------------------------------------------------------------------------------------|---------------------------------------------------------------------------------------|----------------------------------------------------------------------------------------------------|--|--|--|
| HOME MY PROFILE FAQ COM                                                                                                    | TACT US LOG OUT                                                                       |                                                                                                    |  |  |  |
| Paperless Statements                                                                                                    | Please select an option to cancel paperless statements.<br>Select all that may apply: |                                                                                                    |  |  |  |
| Account 12345678 ~                                                                                                    | I prefer to get my statement in the mail                                              | Pay now                                                                                                |  |  |  |
| Your account is past due. Please pay immediately to avoid<br>further action or contact our office at (916) 875-7589 to set | I am not receiving my paperless statements in my inbox C or junk folder               | View payments                                                                                          |  |  |  |
| payment arrangements.                                                                                                    | I often forget to pay without the paper statement                                     | View billing<br>history                                                                                |  |  |  |
| Tou have enrolled in raperiess scatements.                                                                                 | I have trouble logging in                                                             | account(s)                                                                                             |  |  |  |
| Paperless Statement Settings You are enrolled in paperless statements.                                                     | I don't want to pay the service charge for credit card payments                       | Set reminders                                                                                          |  |  |  |
| Your statement will be sent to the following email address: densonk@saccoun                                                | Additional Details                                                                    | Enrolled in<br>Paperless                                                                               |  |  |  |
|                                                                                                    | Characters Remaining: 0/160                                                           | <ul> <li>Revenue Recovery<br/>(916) 875-7589</li> <li>Monday - Friday<br/>7:30 am - 5:00 pm</li> </ul> |  |  |  |
|                                                                                                    | Submit Cancel                                                                         | Contact Us                                                                                             |  |  |  |

#### My Profile

-

- Manage Revenue Recovery Online Account
  - Use this to link multiple accounts to your profile, or remove link to accounts
- Edit Account and Password
  - Use this to change Username, Password, email address or phone number
- Payment Reminders
  - To set payment reminders
  - Paperless Billing
    - To enroll in Paperless billing

| Revenue Recovery Online                                                                                                    |                                                                                                    |                                                                                                 |  |  |
|----------------------------------------------------------------------------------------------------|----------------------------------------------------------------------------------------------------|-------------------------------------------------------------------------------------------------|--|--|
| номе                                                                                                    | MY PROFILE FAQ CONTACT US LOG OUT                                                                              |                                                                                                 |  |  |
| My Profile                                                                                                    |                                                                                                    |                                                                                                 |  |  |
| Manage Revenue Recovery Online Account<br>Have multiple accounts? Link them into one profile to<br>manage payments and notifications. | Edit Account and Password<br>Manage the password and security questions you use to sign<br>in to your account. | <ul> <li>Pay now</li> <li>View payments</li> <li>View billing</li> </ul>                        |  |  |
| Payment Reminders<br>Set up a friendly bill payment reminder.                                                                         | Paperless Billing<br>Enroll in paperless billing.                                                              | history<br>Revenue Recovery<br>account(s)<br>Set reminders                                      |  |  |
|                                                                                                    |                                                                                                    | Enrolled in<br>Paperless                                                                        |  |  |
|                                                                                                    |                                                                                                    | Revenue Recovery<br>(916) 875-7589<br>Monday - Friday<br>7:30 am - 5:00 pm<br><u>Contact Us</u> |  |  |

FAQ

- Frequently Asked Questions

### Contact Us

- Lists hours of operation
- DRR email address for correspondence
- Individual phones numbers for Collections, Spanish, Victim Restitution, Refunds, Bankruptcies/Legal Unit & fax numbers

| Revenue Recovery Online                                                                                    |                                                                                                 |
|----------------------------------------------------------------------------------------------------|-------------------------------------------------------------------------------------------------|
| HOME MY PROFILE FAQ CONTACT US LOG OUT                                                                     |                                                                                                 |
| Contact Us                                                                                                 |                                                                                                 |
| When contacting Revenue Recovery, be prepared to provide your DRR account number and daytime phone number. |                                                                                                 |
| Hours: 7:30 AM - 5:00 PM, Monday - Friday (except holidays)                                                | Pay now                                                                                         |
| Email: DRRMail@saccounty.net                                                                               | <ul> <li>View payments</li> <li>View billing</li> </ul>                                         |
| For specific questions:                                                                                    | history                                                                                         |
| Statements, payments, charges, etc (916) 875-7589     Spanish Line - (916) 875-7589 Press #1               | Revenue Recovery                                                                                |
| Victim Restitution – (916) 875-7815                                                                        | account(s)                                                                                      |
| <ul> <li>Retunds = (916) 875-7815</li> <li>Bankruptcies/Legal Unit = (916) 875-0555</li> </ul>             | Set reminders                                                                                   |
| • Fax: (916) 854-9014 or (916) 854-9142                                                                    | Enrolled in<br>Paperless                                                                        |
| For more information regarding making a payment, please refer to the Pay Now page.                         |                                                                                                 |
|                                                                                                    | Revenue Recovery<br>(916) 875-7589<br>Monday - Friday<br>7:30 am - 5:00 pm<br><u>Contact Us</u> |

## Log Out

- Logs out of Portal & return to the Log in screen